Lab Instructions: Cloud App security users and permissions

- 1. Click on Go to Office 365 Cloud App Security
- 2. Select the Settings cog then click on Manage Admin Access
- 3. Select the + sign (top right)
- 4. Under Admin Access type the Username <u>Alexw@m365x255470.onmicrosoft.com</u>
- 5. Under Select the type of role for this admin select App/instance Admin speciic App Access
- 6. Scroll down. Under Select Apps for this Admin, choose Microsoft Cloud App Security
- 7. Select Add Admin
- 8. Close the Manage Admin Window in the address bar

9.